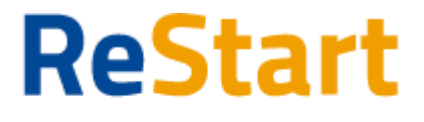

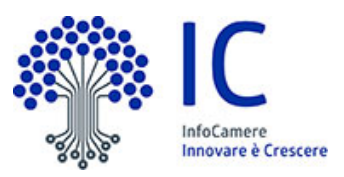

# Guida

v. 4.0 del 02 Febbraio 2022

| Introduzione                            | 1  |
|-----------------------------------------|----|
| Prerequisiti per l'utilizzo e l'accesso | 2  |
| Accesso                                 | 2  |
| Note tecniche                           | 3  |
| Dati                                    | 3  |
| Compilazione Richiesta                  | 4  |
| Riepilogo                               | 8  |
| Modello                                 | 9  |
| Invio richiesta                         | 10 |
| Lista richieste                         | 11 |
| Ricevuta                                | 12 |

## Introduzione

<u>Restart.infocamere.it</u> è una piattaforma di nuova generazione progettata e realizzata da InfoCamere per il Sistema Camerale.

Uno strumento con cui il Sistema Camerale può supportare le Imprese nell'accesso ai finanziamenti (prestiti, anticipo fatture o fondo perduto).

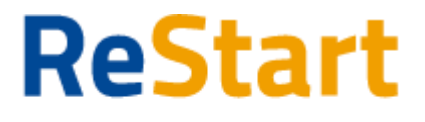

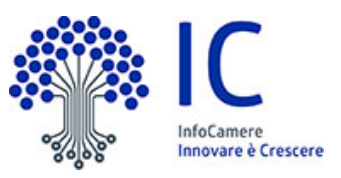

## Prerequisiti per l'utilizzo e l'accesso

Per procedere con la compilazione della richiesta si deve disporre:

- Collegamento ad internet
- Browser (Chrome, Firefox, Edge)
- Identità digitale

#### SPID Identità digitale di livello 2

#### CNS (Carta Nazionale dei Servizi)

Non è richiesta per questa iniziativa la sottoscrizione mediante firma qualificata del modello della richiesta (generato dal sistema).

Nella Guida disponibile nella piattaforma sono indicati i requisiti tecnici e le istruzione dettagliate per le modalità di accesso.

Consente anche di pervenire alla videata di **Aiuto e Contatti**, dove vengono illustrate le diverse modalità per richiedere assistenza sul portale.

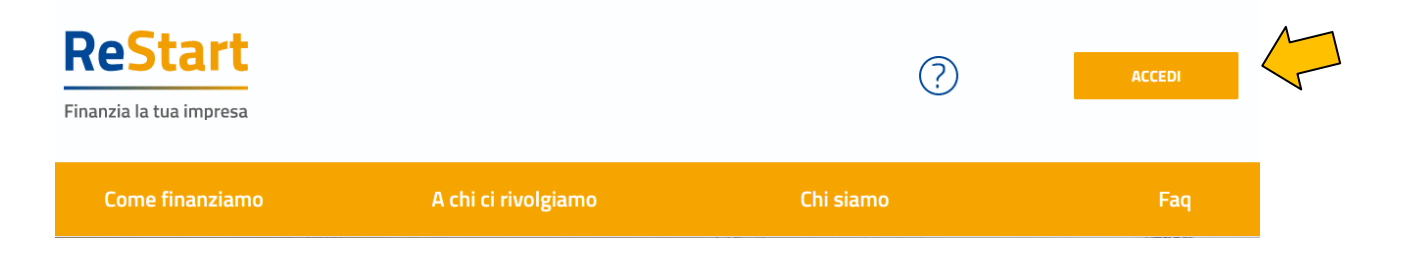

## Accesso

L'accesso al servizio avviene tramite riconoscimento certo dell'utente attraverso la propria identità digitale SPID o CNS, selezionando il pulsante **ACCEDI** presente in homepage.

Al primo accesso sarà attivata la procedura di completamento del Profilo Utente

| ReStart<br>Finanzia la tua impresa | Impresa *<br>IPA SRL *                                                 | MARIO ROSSI ~ |   |
|------------------------------------|------------------------------------------------------------------------|---------------|---|
| Home                               |                                                                        |               |   |
|                                    | Profilo Utente                                                         |               |   |
| Dati                               | Deleghe                                                                | Note tecniche | _ |
|                                    | NOTE TECNICHE DI UTILIZZO DELLA PIATTAFORMA<br>versione 7 ottobre 2020 |               |   |

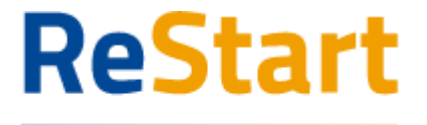

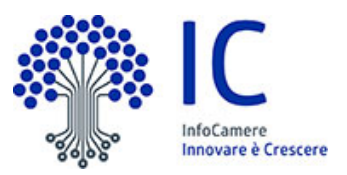

### Note tecniche

La schermata iniziale mostra la sezione **NOTE TECNICHE**; l'utente deve confermare di averne preso visione per poter proseguire nella navigazione e per poter utilizzare il servizio.

### Dati

Nella sezione **DATI** l'utente può visualizzare le informazioni associate al proprio profilo ricavate dall'identità SPID o CNS, ed eventualmente integrare o modificare.

Al primo accesso l'utente deve compilare tutti i dati obbligatori (i campi obbligatori sono indicati con l'asterisco).

Nel momento in cui tutti i dati obbligatori del profilo sono stati inseriti si abiliterà il pulsante "Conferma" che l'utente dovrà premere per salvare le informazioni compilate.

| Home                                | Ric                              | nieste          |                                           | Pagamenti     |
|-------------------------------------|----------------------------------|-----------------|-------------------------------------------|---------------|
|                                     | Profile                          | Utente          |                                           |               |
| Dati                                | De                               | leghe           |                                           | Note tecniche |
| "Nome<br>MARIO                      | "Cognome<br>ROSSI                |                 | "Data di nascita<br>07/03/1976            |               |
| *Email<br>mario rossi@inforamere it |                                  | *Codice Fiscale |                                           |               |
| "Statu di Nascita<br>TTALIA         | "Provincia di Nascita<br>VENEZIA |                 | "Comune di Nascita<br>Venezia<br>Conferma |               |
|                                     |                                  |                 |                                           |               |

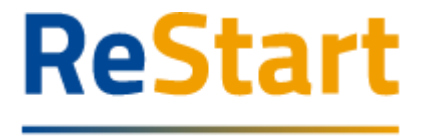

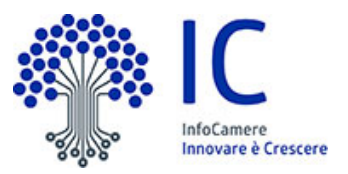

## **Compilazione Richiesta**

In **HOME** sono disponibili le iniziative a partire dalla data e ora indicata nel bando fino alla data e ora di fine termini di presentazione delle richieste. E' a disposizione anche un filtro per facilitare il reperimento dei bandi, selezionando la regione di appartenenza dell'Ente che li istruisce.

| ome                                                                                                    |                                                                                                    |                                                                                                    |                                                                                                    |   |
|----------------------------------------------------------------------------------------------------|----------------------------------------------------------------------------------------------------|----------------------------------------------------------------------------------------------------|----------------------------------------------------------------------------------------------------|---|
| Tutil Veneto                                                                                                    | Puglia Emilia Romagna                                                                                                    |                                                                                                    | Q Cerca Finanziamenti                                                                                                    |   |
| Veneto                                                                                                    | Veneto                                                                                                    | Veneto                                                                                                    | Venet                                                                                                    | > |
| PROVINCIA BELLUNO - Primo Bando                                                                                                    | PROVINCIA BELLUNO - Secondo Bando                                                                                                    | PROVINCIA BELLUNO - Terzo Bando                                                                                                    | PROVINCIA BELLUNO - Quarto Bando                                                                                                    |   |
| 8/2/2022 - 28/4/2022                                                                                                    | 8/2/2022 - 28/4/2022                                                                                                    | 8/2/2022 - 28/4/2022                                                                                                    | 8/2/2022 - 28/4/2022                                                                                                    |   |
| Bando promosso dal Comitato paritetico del Fondo Comuni<br>Confinanti della provincia di Belluno a sostegno alle attività<br>produttive colpite dalle limita Maggiori dettagli | Bando promosso dal Comitato paritetico del Fondo Comuni<br>Confinanti della provincia di Belluno a sostegno alle attività<br>produttive colpite dalle limita <b>Maggiori dettagli</b> | Bardo promosso dal Comitato paritetico del Fondo Comuni<br>Confinanti della provincia di Belluno a sostegno alle attività<br>produttive colpite dalle limita Maggiori dettagli | Bando promosso dal Comitato paritetico del Fondo Comuni<br>Confinanti della provincia di Belluno a sostegno alle attività<br>produttive colpite dalle limita Maggiori dettagli |   |
| Contributo<br>Concessione di un aiuto a fondo perduto in<br>percentuale sulle spese di investimento                                                                            | Contributo<br>Concessione di un aiuto a fondo perduto in<br>percentuale sulle spese di investimento                                                                                   | Contributo<br>Concessione di un aiuto a fondo perduto in<br>percentuale sulle spese di investimento                                                                            | Contributo<br>Concessione di un aiuto a fondo perduto in<br>percentuale sulle spese di investimento                                                                            |   |
| Richiedi                                                                                                    | Richiedi                                                                                                    | Richiedi                                                                                                    | Richiedi                                                                                                    |   |

Attraverso la funzionalità **Richiedi** l'utente può procedere con la compilazione della richiesta.

Il sistema, in questa fase, effettua i controlli e verifica la compatibilità dell'impresa rispetto ai requisiti del bando:

- Impresa con codice ATECO prevalente o primario compatibile
- Impresa operante nel territorio di riferimento del bando
- Impresa attiva

L'impresa che risponde a tali caratteristiche può Inviare una sola richiesta.

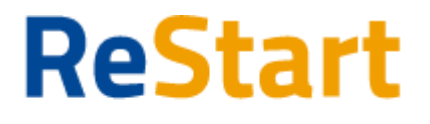

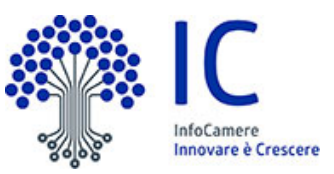

La richiesta si articola mediante la compilazione di <u>quattro</u> sezioni consecutive:

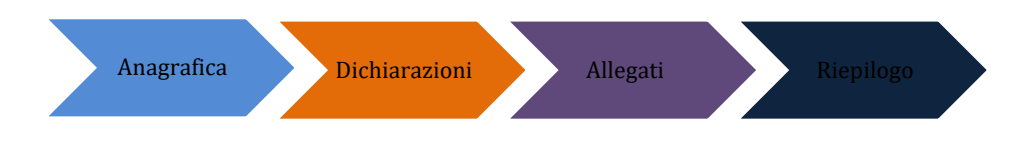

### Anagrafica

**Dichiarante** occorre completare indicando i dati di Residenza del Titolare o Legale Rappresentante e l'indirizzo mail/PEC.

| Dichiarante                    |              |                     |          |                       |                    |               |
|--------------------------------|--------------|---------------------|----------|-----------------------|--------------------|---------------|
|                                |              |                     |          |                       |                    |               |
|                                |              |                     |          |                       |                    |               |
|                                |              |                     |          |                       |                    |               |
| Cognome*                       |              |                     | Nome*    |                       | Codice fiscale"    |               |
| rossi                          |              |                     | mario    |                       |                    |               |
|                                |              |                     |          |                       |                    |               |
|                                |              |                     |          |                       |                    |               |
| Data di Nascita"               |              | Nazione di nascita" |          | Provincia di nascita* | Comune di Nascita" |               |
| 14/09/1971                     |              | ITALIA              |          | BOLOGNA               | Bologna            |               |
|                                |              |                     |          |                       |                    |               |
|                                |              |                     |          |                       |                    |               |
|                                |              |                     |          |                       |                    |               |
|                                |              | -                   |          |                       |                    |               |
| Residenza all'estero           |              | 8                   |          |                       |                    |               |
|                                |              |                     |          |                       |                    |               |
|                                |              |                     |          |                       |                    |               |
| Nazione'                       |              |                     |          |                       |                    |               |
| Italia                         |              |                     | PRIJAGNA |                       | BALAGNA            |               |
|                                |              |                     |          |                       |                    |               |
|                                |              |                     |          |                       |                    |               |
|                                |              |                     |          |                       |                    |               |
| 60939                          | trial pizzo* |                     |          |                       |                    | 22mero civico |
|                                |              |                     |          |                       |                    |               |
|                                |              |                     |          |                       |                    |               |
| Email/PEC*                     |              |                     |          |                       |                    |               |
| maria rarri@mail.it            |              |                     |          | Talafana              |                    |               |
|                                |              |                     |          |                       |                    |               |
|                                |              |                     |          |                       |                    |               |
|                                |              |                     |          |                       |                    |               |
|                                |              |                     |          |                       |                    |               |
| In qualità di"                 |              |                     |          |                       |                    |               |
| Titolare/Legale rappresentante |              |                     |          |                       |                    |               |
|                                |              |                     |          |                       |                    |               |
|                                |              |                     |          |                       |                    |               |

Impresa in questa sezione viene richiesto di indicare:

- Macro settore economico
- Dimensione d'impresa (\*\*) N.B. Per questi bandi è prevista solo la "micro impresa"
- Mail PEC(\*)
- Intestatario IBAN
- IBAN
- (\*) Nell'informativa I vengono fornite indicazioni relative alla compilazione
- (\*\*) Hanno accesso al bando esclusivamente le **MicroImprese**.

Si definisce **microimpresa** un'impresa che occupa meno di 10 persone e che realizza un fatturato annuo e/o un totale di bilancio annuo non superiore ai 2 milioni di euro.

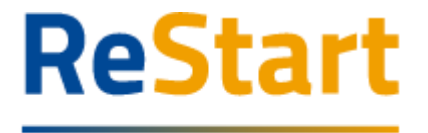

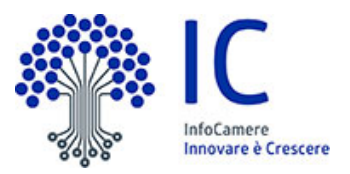

### Dichiarazioni

Per procedere con la compilazione della richiesta è necessario accettare le dichiarazioni come previsto nel bando (qui di seguito un esempio di dichiarazione).

| larazioni                                                                                           |                                                                                                    |
|----------------------------------------------------------------------------------------------------|----------------------------------------------------------------------------------------------------|
| Data Rivelo Attività<br>02/10/1961                                                                  |                                                                                                    |
|                                                                                                    |                                                                                                    |
| Dichiara di essere attiva alla data di apertura del presente bando                                  |                                                                                                    |
| Dichiara di essere microimpresa come definita dall'Allegato I al Regolamento n. 651/2014/L          | JE5 della Commissione europea                                                                                                    |
| Dichiara di essere nel pieno e libero esercizio dei propri diritti, non essere in liquidazione volo | ontaria e non essere sottoposta a procedure concorsuali in corso o aperte nei supi confronti antecedentemente la data di presentazione della domanda lad eccezione del concordato preve                     |
| con continuità aziendale);                                                                          |                                                                                                    |
| Dichiara di osservare le norme dell'ordinamento giuridico italiano in materia previdenziale, a      | ssistenziale e assicurativa (nei confronti di INPS; INAIL ed eventuali altre casse di previdenza), di sicurezza sui luoghi di lavoro, di contratti collettivi di lavoro, di inserimento dei disabili, di pa |
| opportunită tra uomo e donna, edilizia, urbanistica e di tutela ambientale;                         |                                                                                                    |
|                                                                                                    |                                                                                                    |
| Presento documentazione per spese complessive di euro:                                              | Documentazione relativa alle spese<br>sostenute                                                                                                    |
| Importo                                                                                             |                                                                                                    |
| Campo Obbligatorio                                                                                  |                                                                                                    |
| Chiedo un contributo di euro:                                                                       |                                                                                                    |
|                                                                                                    | Richiesta del contributo                                                                                                    |
| Importo                                                                                             |                                                                                                    |
| Lampo Userigatorio                                                                                  |                                                                                                    |
|                                                                                                    |                                                                                                    |

Dopo le prime quattro dichiarazioni obbligatorie, le successive due sono specifiche e vanno compilate entrambe:

- Importo spesa complessiva
- Importo del contributo richiesto

Per procedere con la successiva maschera, premere il bottone

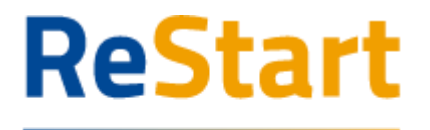

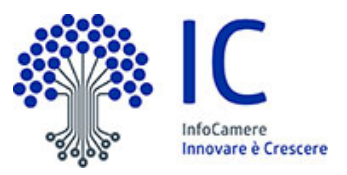

Finanzia la tua impresa Allegati

In questa sezione vanno caricati i documenti preventivi di spesa ed eventualmente le spese già sostenute dal 1° gennaio 2021.

La funzione **Allega** richiede di specificare la tipologia, il nome del file e la data del documento.

Si consiglia di evitare la scansione a colori e di produrre un unico file per tipologia: Preventivi e/o Fatture.

Per procedere con la successiva maschera, premere il bottone

| 1 ANAGRAFICA                                                                             | 2 DICHIARAZIONI                                                                     | 3 ALLEGATI                                                        |                   |       |
|------------------------------------------------------------------------------------------|-------------------------------------------------------------------------------------|-------------------------------------------------------------------|-------------------|-------|
| Allegati                                                                                 |                                                                                     |                                                                   |                   | ^     |
| ATTENZIONE                                                                               |                                                                                     |                                                                   |                   |       |
| Inserisci gli allegati obbligatori, se richiesti per la partecipazione all'iniziativa di | finanziamento, indicando la data del documento e allegando il file secondo i for    | mati previsti indicati nel testo del regolamento dell'iniziativa. |                   |       |
|                                                                                          |                                                                                     |                                                                   |                   |       |
| Allocati obblicatori                                                                     |                                                                                     |                                                                   |                   |       |
| Anegati obbligatori                                                                      |                                                                                     |                                                                   |                   |       |
| In questa iniziativa di finanziamento non sono previsti allegati obbligatori. Pu         | ioi proseguire selezionando Avanti al passo successivo di riepilogo e invio della r | chiesta.                                                          |                   |       |
|                                                                                          |                                                                                     |                                                                   |                   |       |
|                                                                                          |                                                                                     |                                                                   |                   |       |
|                                                                                          |                                                                                     |                                                                   |                   |       |
| Allegati opzionali                                                                       |                                                                                     |                                                                   |                   |       |
| In questa sezione è possibile inserire degli allegati non previsti dall'iniziativa d     | finanziamento che si ritengono utili per la istruttoria della richiesta.            |                                                                   |                   |       |
| Documento                                                                                | Nome File D                                                                         | ata documento                                                     | Azioni            |       |
| -                                                                                        |                                                                                     |                                                                   |                   |       |
|                                                                                          | v                                                                                   | Data in formato gg/mm/aaaa                                        |                   |       |
| Indicare la tipologia del File                                                           |                                                                                     | Data in formato gg/mm/aaaa                                        | Aggiungi allegato |       |
| Indicare la tipologia del File<br>FATTURE                                                | •                                                                                   | Data in formato gg/mm/aaaa                                        | Aggiungi allegato |       |
| Indicare la tipologia del File<br>FATTURE<br>PREVENTIVI                                  |                                                                                     | Data in formato gg/mm/aaaa 😁                                      | Aggiungi allegato |       |
| Indicare la tipologia del File<br>FATTURE<br>PREVENTIVI<br>ALTRO DOCUMENTO               |                                                                                     | Data in formato gg/mm/aaaa 🗎                                      | Agglungi allegato |       |
| Indicare la tipologia del File<br>FATTURE<br>PREVENTIVI<br>ALTRO DOCUMENTO               |                                                                                     | Data in formato gg/mm/aaaa 😁                                      | Agglungi allegato |       |
| Indicare la tipologia del File<br>FATTURE<br>PREVENTIVI<br>ALTRO DOCUMENTO               |                                                                                     | Data in formato gg/mm/aaaa                                        | Agglungl allegato |       |
| Indicare la tipologia del File<br>FATTURE<br>PREVENTIVI<br>ALTRO DOCUMENTO               |                                                                                     | Data in formato gg/mm/aaaa                                        | Agglungi allegato | vanti |

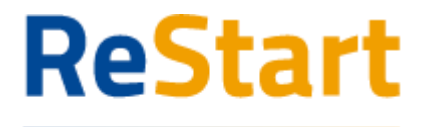

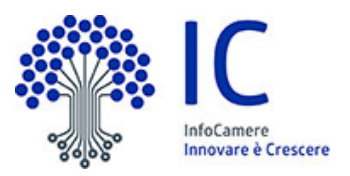

Finanzia la tua impresa Riepilogo

Si consiglia di verificare quanto riportato nella sezione **Riepilogo**, in caso di correzioni è sempre possibile accedere nuovamente alla sezione Anagrafica, Dichiarazione ed Allegati.

| Home > Bando > Iscrizione                                                                                                 |                                                                                                    |                                                                      |                          |
|----------------------------------------------------------------------------------------------------|----------------------------------------------------------------------------------------------------|----------------------------------------------------------------------|--------------------------|
| PTSL-R37_00067521                                                                                                    |                                                                                                    |                                                                      |                          |
| 1 ANAGRAFICA                                                                                                    | 2 DICHIARAZIONI                                                                                                    | 3 ALLEGATI                                                           |                          |
| RIEPILOGO                                                                                                    |                                                                                                    |                                                                      | ^                        |
| Dickisente<br>Cegnome:<br>Codice fiscate:<br>Data di Rascita: 20/12/1941<br>Provincia di nascita: BELLUNO<br>Impresa      | Comune o State estero di nascita: CHIES DALS<br>email PEG PROVAQIGMALLCOM<br>CAP: 22100<br>Provincia ERLLUNO<br>Comune: BELLUNO | NGO Indirizzo VIA PINCO PA<br>Civico 19<br>Qualifica: Titolano/Lega  | LLO<br>le rappresentante |
| Settore Antigenato<br>Iscritto al Registre Imprese: SI<br>Codice Riscale<br>Indrizze VIALE DOLOMITI<br>Previncia: BELLINO | Denominazione<br>Attività prevalente (ATECIO 2007): 960201 - ;<br>IBAN;<br>email PEC: transmoster (Vice: 50                     | Dimensione Impress: N<br>primaria Albo Artigiani 96.02.01 CAP: 32014 | ficro Impresa            |
| Modello da prendere visione prima dell'invio                                                                              |                                                                                                    |                                                                      | ^                        |
| j Scarka modello ①                                                                                                    | 🛪 Invia                                                                                                    |                                                                      |                          |
| ATTENZIONE, in caso di modifica dei dati, scaricare nuovamente                                                            | il modello PDF dell'istanza e prenderne visione prima di procedere all'invio                                                    | della richiesta.                                                     | ×                        |

Per inviare la richiesta occorre attivare **Scarica modello**, salvare, prenderne visione e proseguire con **Invia e attendere il messaggio di "conferma istanza inviata".** 

| CONFERMA ISTANZA INVIATA                                                                       |                     |                   |
|------------------------------------------------------------------------------------------------|---------------------|-------------------|
| Istanza inviata con successo.<br>Puoi scaricare la ricevuta di trasmission<br>Lista Richieste. | e dell'istanza invi | ata nella sezione |
|                                                                                                | Continua            |                   |

Ogni domanda viene classificata con una sequenza alfanumerica, che esprime il riferimento al bando; nel caso specifico le codifiche avranno i seguenti codici:

| PTSL-R34_numero progressivo : | Primo bando provincia di Belluno   |
|-------------------------------|------------------------------------|
| PTSL-R35_numero progressivo : | Secondo bando provincia di Belluno |
| PTSL-R36_numero progressivo : | Terzo bando provincia di Belluno   |
| PTSL-R37_numero progressivo : | Quarto bando provincia di Belluno  |

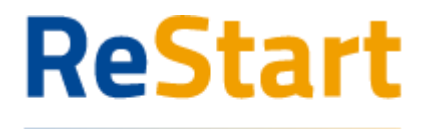

### Finanzia la tua impresa Modello

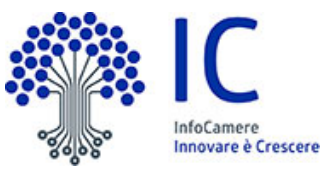

| 0000 | 3 | UNIONCAMERE<br>VENETO |
|------|---|-----------------------|
|------|---|-----------------------|

BANDO PER LA CONCESSIONE DI RISTORI AD ALCUNE CATEGORIE ECONOMICHE SOGGETTE A RESTRIZIONI IN RELAZIONE ALL'EMERGENZA COVID-19

#### Alla Camera di Treviso-Belluno

#### PROVINCIA BELLUNO - Quarto Bando

Sulla base delle disposizioni del D.L. del 22 marzo 2021 n. 41, "Misure urgenti in materia di sostegno alle imprese e agli operatori economici, di lavoro, salute e servizi territoriali, connesse all'emergenza da COVID-19", e della L.R. del 6 aprile n. 2

| Il sottoscritto / L | a sottoscritta                                                     |
|---------------------|--------------------------------------------------------------------|
| cognome             | nome nome                                                          |
| nato/a a CHIES      | D'ALPAGO ( Prov. BL ) il 20/12/1941                                |
| codice fiscale      |                                                                    |
| residente nel co    | omune di BELLUNO (Prov. BL.) CAP 32100                             |
| indirizzo VIA PI    | NCO PALLO n. civico 99                                             |
| indirizzo di post   | ta elettronica/posta elettronica certificata (PEC) PROVA@GMAIL.COM |

in qualità di Titolare/Legale rappresentante della seguente impresa iscritta nel Registro Imprese

codice fiscale attività primaria o prevalente dell'impresa 96.02.01 - SERVIZI DEI SALONI DI BARBIERE E PARRUCCHIERE (codice ateco 2007) PARRUCCHIERE (readie alexo 2007) Adtivida primaria Alba Artigiani 96.02.01 - Servizi dei saloni di barbiere e parrucchiere, esercitata presso la circoscrizione territoriale della Camera di Treviso Belluno denominazione con sede legale nel comune di PONTE NELLE ALPI ( Prov. BL ) CAP 32014 indirizzo VALE DOLOMIT II. n. civico 50 posta elettornica cettificata ( PEC) (denidà dgite dive venence invidi 4di i doument e le comunizatori hemiti a prosidera divida on la presente damanda)

PTSL-R37\_00067521

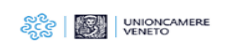

1

assicurativa (nei confronti di INPS; INAIL ed eventuali altre casse di previdenza), di sicurezza sul luoghi di lavoro, di contratti collettivi di lavoro, di inserimento dei disabili, di pari opportunità tra uomo e donna, editizia, urbanistica e di tutela ambientale

Prese Importo € 2000 ne per spese complessive di euro -Chiedo un contributo di euro: Importo 6 1000 -

A concludere il progetto ammesso all'agevolazione e presentare la domanda di erogazione entro termine perentorio di cui all'art. 5; Ad assicurare che gli interventi realizzati non siano difformi da quelli individuati nella domanda di ammissione al contributo: so all'agevolazione e presentare la domanda di erogazione entro il

Data 31/01/2022 14:28

PTSL-R37\_00067521

3

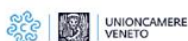

Conto corrente (su cui sarà accreditato il contributo).

Nome Cognome / Ragione Sociale Intestatario: MARIO ROSSI

| PAESE | CIN.EUR | CIN | ABI   | CAB   | N. CONTO     |
|-------|---------|-----|-------|-------|--------------|
| п     | 38      | R   | 07601 | 03000 | 000000900050 |

Preso atto di quanto previsto dal Bando per la concessione di ristori ad alcune categorie economiche soggette a restrizioni in relazione all'emergenza COVID-19

CHIEDE

La concessione del contributo in oggetto alla misura 3 definita dall'art. 3 del Bando.

A tal fine, ai sensi degli artt. 46 e 47 dei d.P.R. 445/2000, consapevole delle sanzioni penali, nei caso di dichiarazioni non verifiere, di formazione o uso di atti faisi, richiamate dall'art. 76 dei d.P.R. 445/2000, nonché della decaderaza dai benefici conseguenti al provvedimento eventualmente emanato sulla base della dichiarazioni non verifiera, se dal controlito effettuato emerge la non veridicità del contenuto delle dichiarazioni rese (art. 75 d.P.R. 445/2000)

DICHIARA

relativamente all'impresa sopra indicata che:

g di essere attiva alla data di apertura del presente bando

Ø di essere microimpresa come definita dall'Allegato I al Regolamento n. 651/2014/UE5 della Commissione europea

I di essere nel pieno e libero esercizio dei propri diritti, non essere in liquidazione volontaria e non essere sottoposta a procedure concorsuali in corso o aperte nei suoi confronti antecedentemente la data di presentazione della domanda (ad eccezione del concordato preventivo con continuità aziendale)

2 di osservare le norme dell'ordinamento giuridico italiano in materia previdenziale, assistenziale e PTSL-R37\_00067521 2

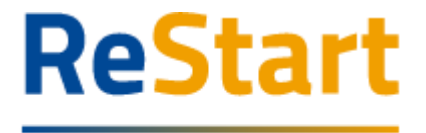

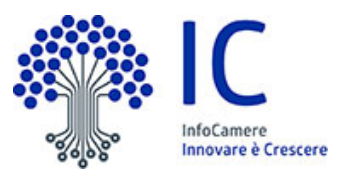

## Invio richiesta

Si ricorda agli utenti di effettuare l'ultimo passaggio di invio richiesta, cliccando sul tasto **Invia** segnato nel riquadro rosso.

#### NOTA BENE: Le pratiche in stato "in compilazione" non verranno prese in considerazione.

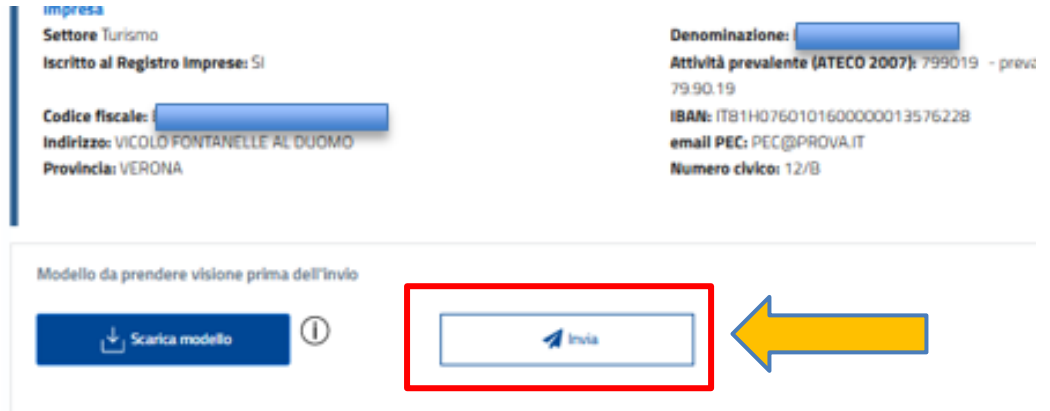

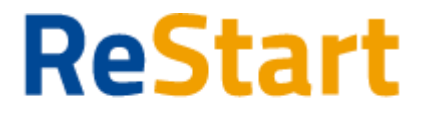

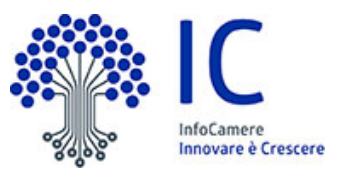

## Lista richieste

Nella sezione richieste è possibile visualizzare la lista delle richieste di partecipazione compilate e il relativo stato.

| INFOCAMERE                | OCIETA' CONSORTILE DI INFORMATICA DELLE 👻                                                                                                    | ?                                                     |                                                                                                    | 51 🗸                                                                                                    |
|---------------------------|----------------------------------------------------------------------------------------------------|-------------------------------------------------------|----------------------------------------------------------------------------------------------------|----------------------------------------------------------------------------------------------------|
|                           | Richieste                                                                                                    |                                                       | Pagamenti                                                                                                    |                                                                                                    |
|                           |                                                                                                    |                                                       |                                                                                                    |                                                                                                    |
|                           |                                                                                                    |                                                       | Q Cerca un Bando                                                                                                    |                                                                                                    |
|                           | IdRichiesta                                                                                                    | Stato Richlesta                                       | Aggiornata II                                                                                                    | Azioni                                                                                                    |
| lla provincia di Avellino | PTSL-P01-1                                                                                                    | 60673 In compilazion                                  | ne 30/11/2020                                                                                                    | 0<br>8<br>0                                                                                                    |
| lla provincia di Avellino | PTSL-P01-1                                                                                                    | 60648 Trasmessa                                       | 30/11/2020                                                                                                    | 0<br>0<br>0                                                                                                    |
| lla provincia di Avellino | PTSL-P01-1                                                                                                    | 60672 In compilazion                                  | ле 30/11/2020                                                                                                    | 0<br>0                                                                                                    |
| Ila provincia di Avellino | PTSL-P01-1                                                                                                    | 60604 In compilazion                                  | ne 27/11/2020                                                                                                    | 0<br>8<br>0                                                                                                    |
| Ila provincia di Avellino | PTSL-P01-1                                                                                                    | 60624 In compilazion                                  | ne 24/11/2020                                                                                                    | 0<br>0<br>0                                                                                                    |
|                           | < 1 2 5/Pagina u                                                                                                    |                                                       |                                                                                                    |                                                                                                    |
|                           | Ita provincia di Avellino Ita provincia di Avellino Ita provincia di Avellino Ita provincia di Avellino Ita provincia di Avellino Ita provincia di Avellino Ita provincia di Avellino | INFOCAMENTE - SOCIETA/CONSCIETUE DI INFORMATICA DELLE | Improver       Improversion       Improversion         Richleste       Richlesta       State Richlesta         Ila provincia di Avellino       PTSL-P01-160648       Trasmessa         Ila provincia di Avellino       PTSL-P01-160648       Trasmessa         Ila provincia di Avellino       PTSL-P01-160648       Trasmessa         Ila provincia di Avellino       PTSL-P01-160648       Trasmessa         Ila provincia di Avellino       PTSL-P01-160648       In compilazion         Ila provincia di Avellino       PTSL-P01-160648       In compilazion         Ila provincia di Avellino       PTSL-P01-160648       In compilazion         Ila provincia di Avellino       PTSL-P01-160648       In compilazion         Ila provincia di Avellino       PTSL-P01-160644       In compilazion         Ila provincia di Avellino       PTSL-P01-160644       In compilazion         Ila provincia di Avellino       PTSL-P01-160644       In compilazion         Ila provincia di Avellino       PTSL-P01-160644       In compilazion         Ila provincia di Avellino       PTSL-P01-160644       In compilazion         Ila provincia di Avellino       PTSL-P01-160644       In compilazion         Ila provincia di Avellino       PTSL-P01-160644       In compilazion         Ila provincia di Avel | Impress*       Impress*       Impress* <th< td=""></th<> |

La richiesta può assumere i seguenti stati:

- In compilazione
   Si tratta di richiesta per la quale l'utente non ha completato l'Invio.
   Tra le Azioni disponibili, la Modifica consente il completamento e l'Invio.
   Inviata
  - La richiesta inviata è stata inoltrata al sistema e risulta in elaborazione.
- Acquisita

La richiesta Acquisita è stata elaborata ed acquisita dal sistema

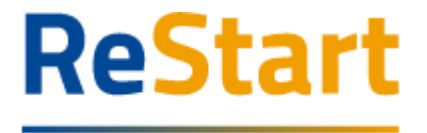

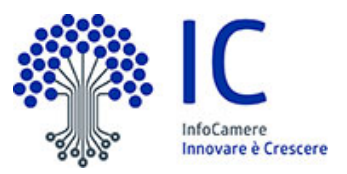

## Ricevuta

Dalla Lista richieste dalla funzione **Azioni** è possibile scaricare la ricevuta e copia della domanda appena compilata.

| Home > Richieste                 |                   |                 |               |             |  |
|----------------------------------|-------------------|-----------------|---------------|-------------|--|
| Richieste                        |                   |                 |               |             |  |
| Richiesta                        | IdRichiesta       | Stato Richiesta | Aggiornata II | Azioni      |  |
| PROVINCIA BELLUNO - Quarto Bando | PTSL-R37_00067521 | Inviata         | 31/1/2022     | 0<br>0<br>0 |  |
| PROVINCIA BELLUNO - Quarto Bando | PTSL-R37_00067515 | Inviata         | 31/1/2022     | 0<br>0<br>0 |  |
|                                  | < 1 > 5/Pagina v  |                 |               |             |  |

### ATTESTAZIONE DI AVVENUTA ACQUISIZIONE

Come da indicazioni presenti nel modello, l'esito della trasmissione dell'istanza all'ente territorialmente competente è **ACQUISITA** 

Per informazioni e aggiornamenti sullo stato avanzamento delle richieste si rimanda ai canali informativi previsti per questa iniziativa.